راهنماي تنظيمات جهت استفاده همزمان از سایت دانشگاه (TUMS) و اتوماسیون اداری (eo.tums)روی جستجو گر Internet Explorer

۱ . ابتدا در قسمت ابزارها (Tools) روی گزینه Compatibility View Settings کلیک کرده و همانند تصویر در قسمت ورود آدرس (کادر بالائی) عبارت ac.ir\* را وارد کرده و روی کلید Add کلیک کنید ،با نمایش داده شدن آدرس ورودی در کادر پائین عملیات ورود آدرس به درستی انجام شده در این مرحله قبل از خروج در قسمت پائین همین پنجره دو کادر کوچک قابل فعالسازی وجود دارد که باید هر دو گزینه فعال باشند که دراینصورت با کلیک روی دکمه Close از صفحه مذکور خارج خواهید شد.

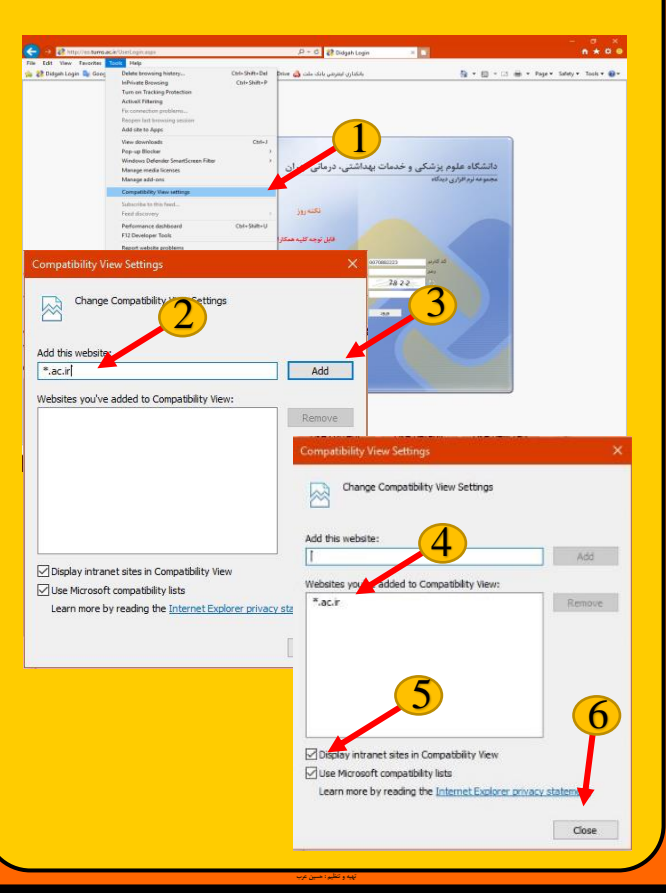

۲. پس از طی مرحله سازگار نمودن دامنه با جستجوگر اینترنت سیستم در ایم مرحله باید اقدام به معرفی سایت به عنوان سایت مطمئن از نظر امنیتی به نرم افزار نمود که این کار به ۲ روش زیر امکان پذیر می باشد که هرکدام از این روش ها با تعدادی از نسخه های نرم افزار جوابگو خواهند بود که کاربر با توجه به نسخه نرم افزار خود روش مناسب را انجام خواهد داد.

الف : در قسمت ابزارها (Tools) روی گزینه Internet (Tab) کلیک کرده در پنجره باز شده روی سربرگ (Tab) Security کلیک کرده و بر طبق تصاویر آدرس های :

Local Intranet را در قسمت <u>http://\*.tums.ac.ir</u> و همینطور آدرس <u>http://\*.tums.ac.ir</u> را در قسمت Trasted Sites وارد کنید ،کاربران محترم دقت داشته باشند فعال بودن و عدم فعال بودن گزینه ها دقیقا در تصاویر مشخص گردیده بنابراین حتما با دقت تصاویر را مرحله به مرحله دنبال کرده و گزینه ها را با همان شیوه مشخص شده

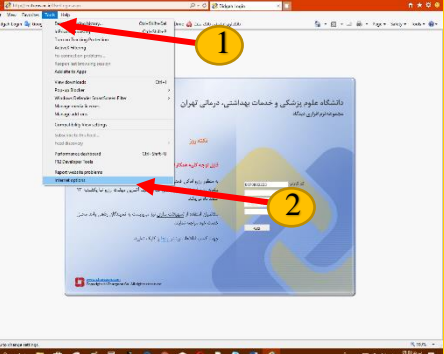

A

| ×                                                     | Local intranet X                                                                                                 | Interne    |
|-------------------------------------------------------|----------------------------------------------------------------------------------------------------|------------|
| es from this zone. All websites in<br>rrity settings. | You can add and remove websites from this zone. All websites in this zone will use the zone's security settings. | Genera     |
|                                                       | Add this website to the zone:                                                                                    |            |
|                                                       | Websites:                                                                                                    |            |
| Remove 10                                             | 7                                                                                                    |            |
| r all sites in this zone                              | Require gerver verification (https:) for all sites in this zone                                                  | Sec        |
| Close                                                 | Qose                                                                                                    |            |
| -در این قسمت آدرس : ac.ir                             | -در این قسمت آدرس : <u>http://*.tums.ac.ir</u> را در کادر آدرس                                                   |            |
| تایپ کرده و روی دکمه Add                              | تایپ کرده و روی دکمه Add کلیک کرده سپس پنجره را ببندید                                                           |            |
| -همانطور که قبلا نیز گفته ش                           | Internet Options ? ×                                                                                             |            |
| برنامه با ورود هر دو آدرس <mark>1</mark>              | General Security Privacy Content Connections Programs Advanced                                                   |            |
| https://*.tums.ac.ir                                  | Select a zone to view or change security setting                                                                 | د کمه      |
| تصویر D (شبکه محلی) مش                                | Internet Local intranet Trusted sites Restricted sites                                                           |            |
| نیازی به ادامه مراحل نخواهد                           | This zone contains websites that you Sites<br>trust not to damage your computer of<br>your files.                | Local inte |
| لازم به ذکر است این تنظ                               | Security level for this zone<br>Allowed levels for this zone:                                                    | Local III  |
| الزاما نیاز به استفاده همزمار                         | - Medium - Prompts before downloading potentially unsafe - or truth                                              | t 🖤        |
| سایت اصلی دانشگاه ,                                   | - Unsigned ActiveX controls will not be downloaded                                                               | -          |
| Explorer خود دارند لاز                                | Enable Protected Mode (requires restarting Internet Explorer)  Custom level  Default level                       |            |
| جهت مشاهده و استفاده از                               | Reset all zones to default level                                                                                 | What are   |
| <u>tums.ac.ir</u> از مرورگر                           |                                                                                                    | Secon      |
| انجام هیچ یک از مراحل ه                               | OK Cancel Apply                                                                                                  |            |
| <i>بود.</i><br>مديريت آه                              | -پس از بازگشت به این پنجره روی گزینه سایت های مطمئن                                                              |            |
| a fa                                                  | کلیک کرده دوباره روی دکمه Sites کلیک می کنیم.                                                                    |            |

**Trusted** sites

Websites:

You can add and remove website this zone will use the zone's secu

Add this website to the zone:

Require server verification (https:) fo

https://\*.tums را در کادر آدرس

کلیک کرده سپس پنجره را ببندید..

ید در تعدادی از نسخه های

, http://\*.tums.ac.i

در قسمت شرح داده شده در

بود.

کل بر طرف خواهد شد و دیگر

لیمات فقط جهت کاربرانی که

ن از هر دو سایت اتوماسیون و

روی مرورگر Internet

م الاجرا بوده و در صورتی که

سایت اصلی دانشگاه به آدرس

های دیگر استفاده شود نیاز به

مشروحه در این راهنما نخواهد

ار و فناوری اطلاعات دانشگاه

https://\*.tums.ac.ir/

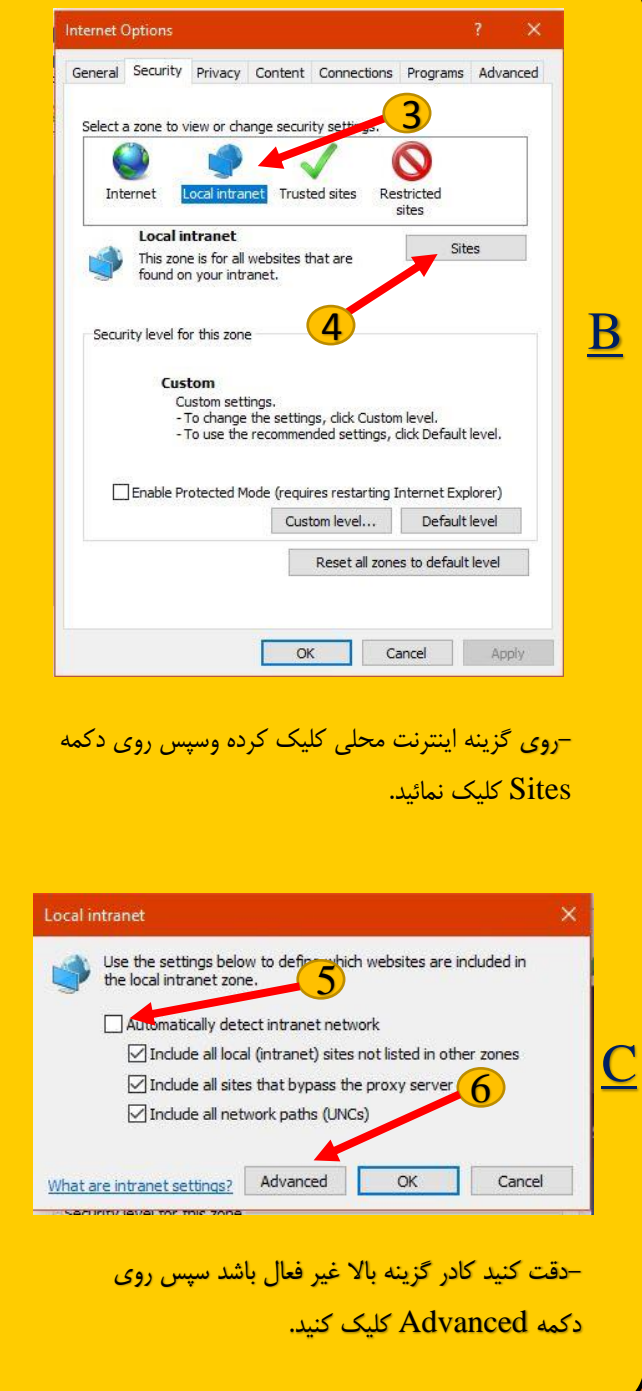